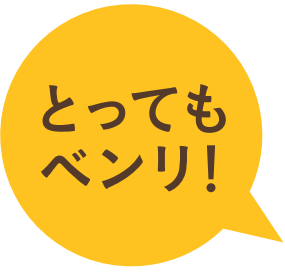

## 株主ご優待カードの残高合算

ドトール バリューカードをお持ちの株主様は、お届けした株主ご優待カードの 残高を集約する事ができます。事前にWEB会員ページ(マイドトール)への 登録が必要です。スマートフォン又はパソコンをご用意ください。

## STEP 「 マイドトールに登録

お持ちのドトール バリューカードを マイドトールに登録します。既に登録済みの 方はSTEP2にお進みください。

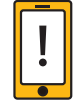

スマートフォンの方⇒ 右の二次元バーコードからサイトに 接続し、「新規登録」から登録フォームへ

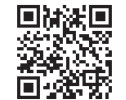

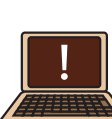

パソコンの方⇒ https://doutor.jpからサイトに接続し、 「新規登録」から登録フォームへ

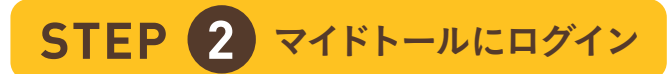

ドトール バリューカードで マイドトールにログインして 「残高合算」をクリックします。

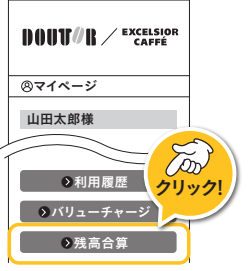

DOUT/R / EXCELSION CAFFÉ

⑧残高合算

◆ 残高合算
 ◆

≫ 次へ

カード裏面

●カード番号

PIN番号

**STEP** 3 カード情報を入力

株主ご優待カードの 番号16桁と PIN番号6桁を入力します。

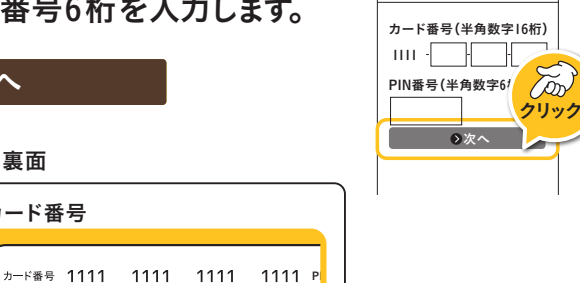

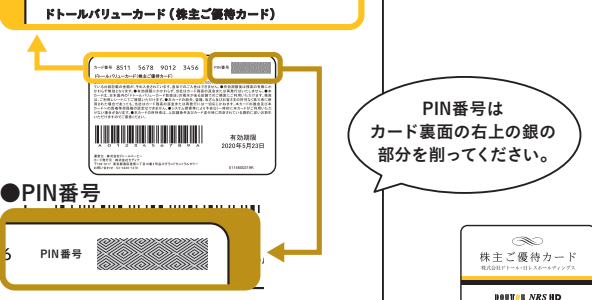

## STEP 4 合算したい金額を入力

「全額合算する」もしくは 一部のみ合算したい場合は 金額を入力し、「上記の金額・ ポイントで合算する」を クリック。

| ●全額合算する               |
|-----------------------|
| または                   |
| ● 上記の金額・ポイント<br>で合算する |

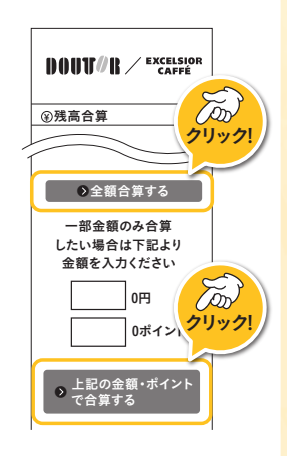

※10円単位で合算可能です。

STEP 5 内容確認

「残高合算を受け付けました」 の表示がでれば残高合算完了 です。「マイドトールTOPへ」 をクリック。

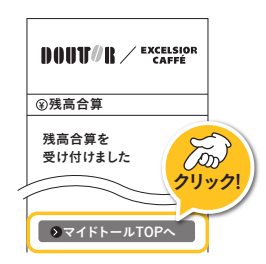

## シマイドトールTOPへ

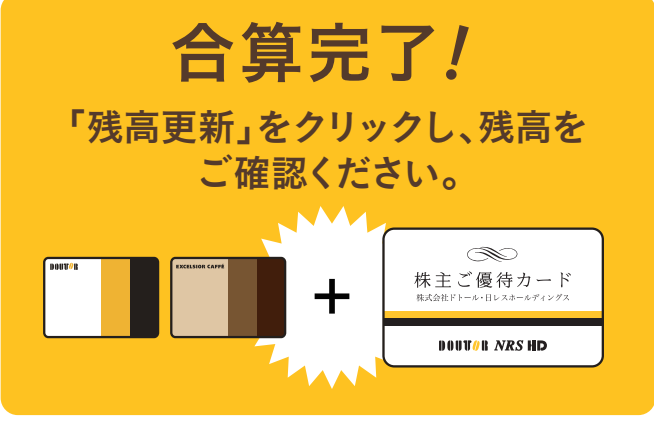

●残高が無くなった株主ご優待カードに新たにチャージ (入金)はできません。

●残高合算サービスはお客様ご自身でマイドトールへ登録 して頂いた上で、実施をお願いいたします。尚、複数枚の残 高を|枚に集約することが可能です。

●カードへの入金ができる上限は3万円までとなります。

●有効期限は残高合算日、および最終ご利用日より3年と なります。